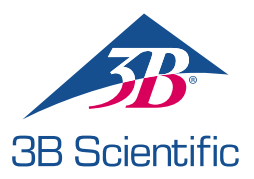

# Guia de início rápido

### Obrigado por comprar o Atlas - O simulador ALS

Conectando o Atlas com o REALITi 360: Guia de Início Rápido

#### Cenário 1: Seu roteador WiFi é chamado de iSimulate-5.0

- 1. Ligar: Comece ligando seu roteador iSimulate-5.0.
- Conexão WiFi: Assegure-se de que tanto o iPad Monitor REALITi e o iPad Controle estão conectados a uma rede iSimulate-5.0.

Nome WiFi: iSimulate-5.0 Senha: iSimulate2012

|                                        |               | Wi-Fi                                                                             |                                                |
|----------------------------------------|---------------|-----------------------------------------------------------------------------------|------------------------------------------------|
| Settings                               |               |                                                                                   |                                                |
| Q. Search                              | 4             | Wi-Fi                                                                             |                                                |
| -                                      |               | ✓ iSimulate-5.0                                                                   | ê * (j                                         |
| D 3B Demo<br>Apple ID, iCloud, Media i | & Purchases   | MY NETWORKS                                                                       |                                                |
| Apple Arcade 3 Monate koste            | nlos >        | 38-Corp                                                                           | • • ()                                         |
| Dirplane Mode                          |               | 38-Guest                                                                          | * ()                                           |
| 😨 Wi-Fi                                | iSimulate-5.0 | 38-Trainingcenter                                                                 | • • ()                                         |
| Bluetooth                              | On            | OTHER NETWORKS 3%                                                                 |                                                |
| Notifications                          |               | 38-Inventur                                                                       | • • ①                                          |
| Sounds                                 |               | Other                                                                             |                                                |
| C Focus                                |               |                                                                                   |                                                |
| Screen Time                            |               | Ask to Join Networks                                                              | Notify >                                       |
| -                                      |               | Known networks will be joined automatically. If no known n<br>available networks. | etworks are available, you will be notified of |
| General                                |               | Auto-Join Hotspot                                                                 | Ask to Join >                                  |

**3.** Ligue o Atlas: Localize e pressione o botão de energia que encontra-se na parte de trás da cabeça do manequim, que automaticamente entrará na rede iSimulate-5.0.

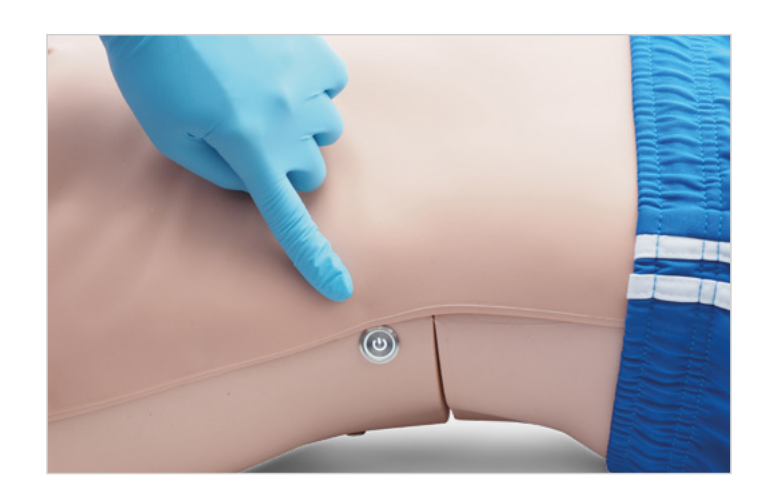

4. Inicie o app REALITi: Abra o app REALITi em ambos os iPads, selecionando 'Encenação' no iPad Monitor e 'Controle' no iPad Controle.

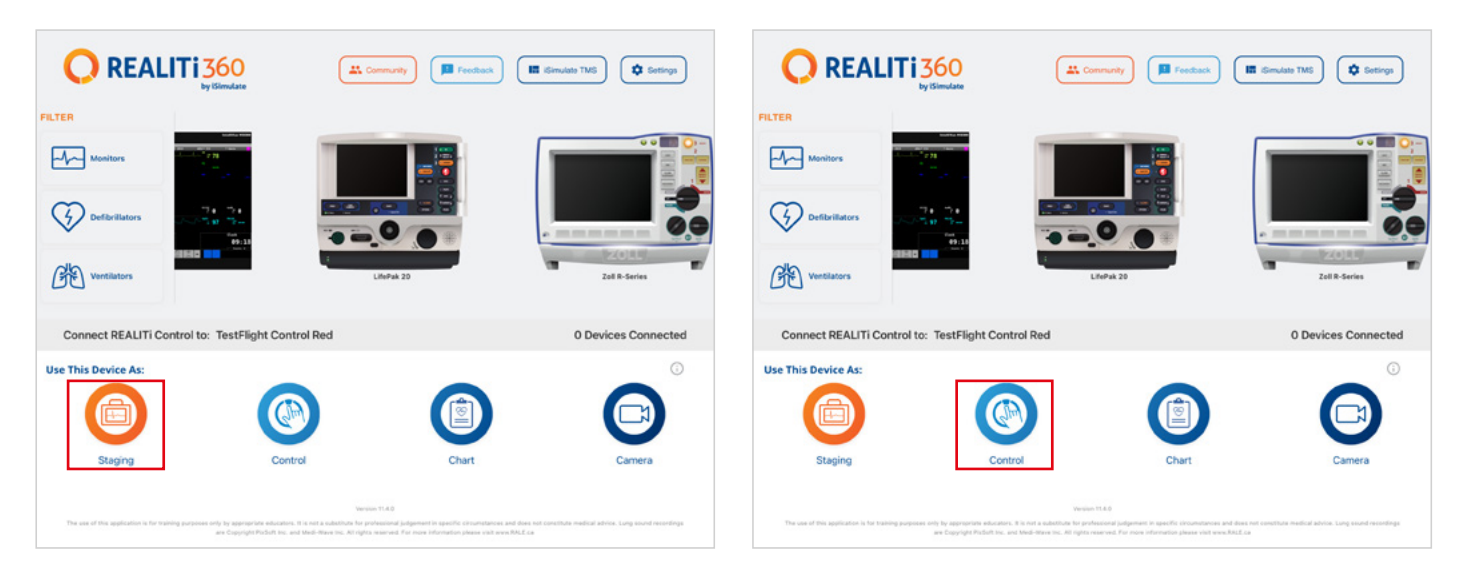

5. Conectar iPads: Use a função 'Toque para Conectar' no iPad Controle para conectar os dois dispositivos.

Se o iPad Monitor não aparecer na lista, verifique se o iPad Encenação e o iPad Monitor estão ambos conectados à rede WiFi de seu roteador REALITi: iSimulate-5.0 (ambos os iPads precisam estar na mesma rede WiFi).

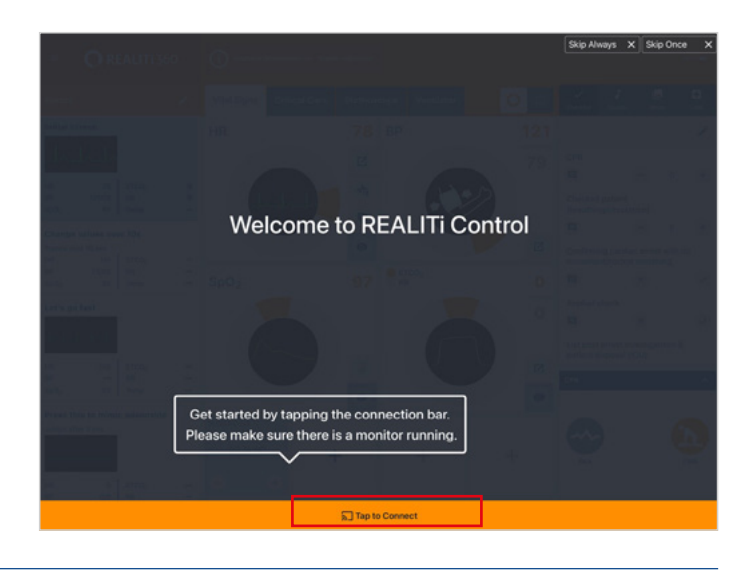

6. Selecione e Inicie um Cenário: No iPad Controle, selecione um cenário ou configuração de monitor para iniciar.

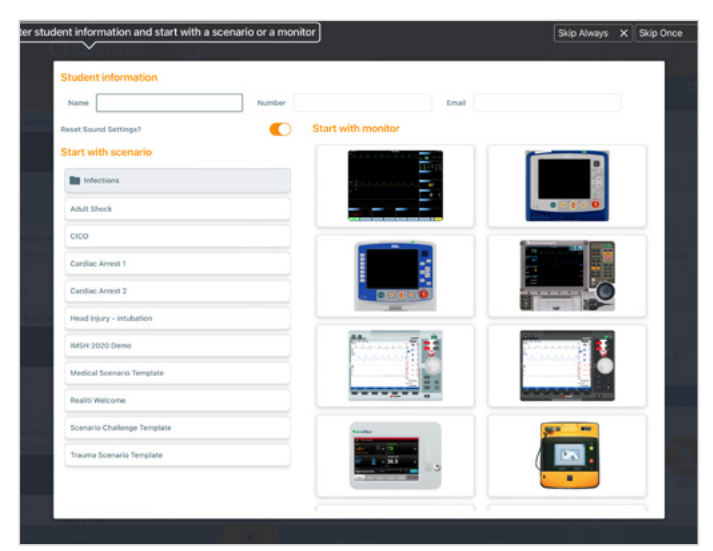

7. Selecione um cenário ou monitor e clique no botão 'Iniciar'. Inicie o Desfibrilador a partir do menu principal do iPad:

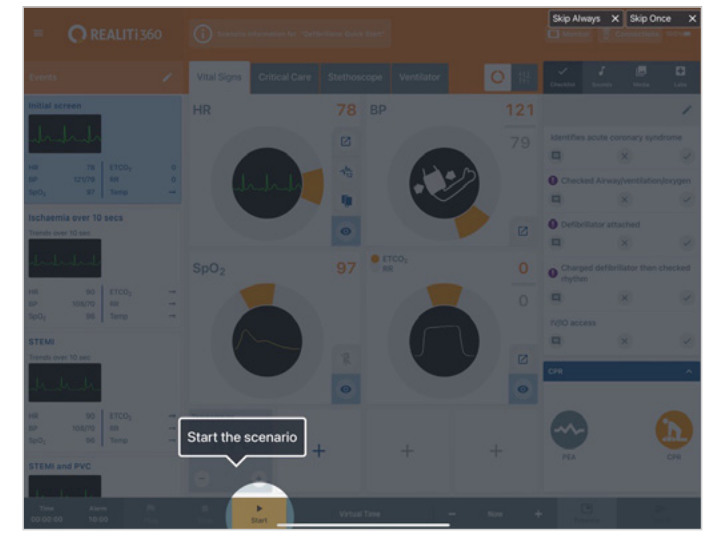

- 8. No iPad Pro Monitor, o cenário ou monitor selecionado da etapa 7 deve aparecer. Ligue o desfibrilador.
- 10. Toque em 'Buscar Dispositivos Novamente'. Dos dispositivos disponíveis, selecione 'Atlas' tocando em 'Conectar Dispositivo'. O Atlas conectado será calibrado automaticamente. Os manequins simularão um pulso carotídeo.

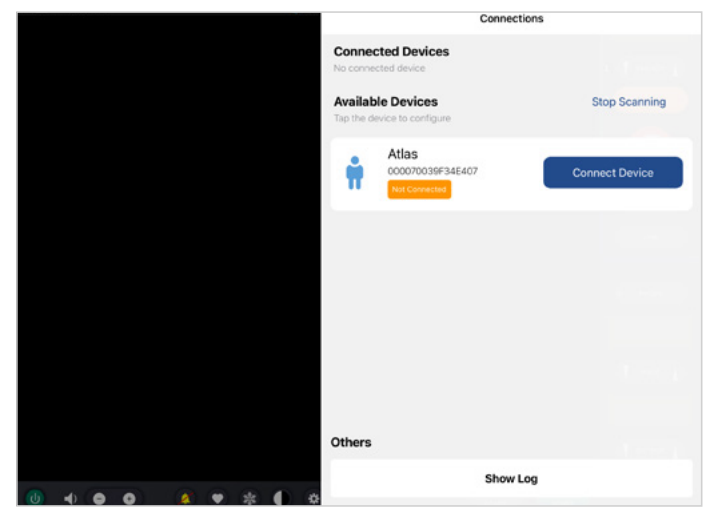

9. Busque o Atlas: Deslize para dentro a partir do canto direito da tela no iPad Monitor para mostrar os 'Dispositivos Disponíveis' ou através do icone "Monitor", localizado no canto superior direito, habilitando o botão "Dispositivos Disponíveis".

| h_h_h_h_h_h | Connected Devices |                |
|-------------|-------------------|----------------|
|             | Available Devices | Rescan Devices |
|             |                   |                |
|             |                   |                |
|             |                   |                |
|             |                   |                |
| 50          |                   |                |
| 8           |                   |                |
| ine         |                   |                |
| 00:05       | Others            |                |
|             |                   | Show Log       |

 Comece a Simulação: Aplique compressão ao manequim. Você poderá ver as compressões de RCP na onda ECG e no gráfico de barras.

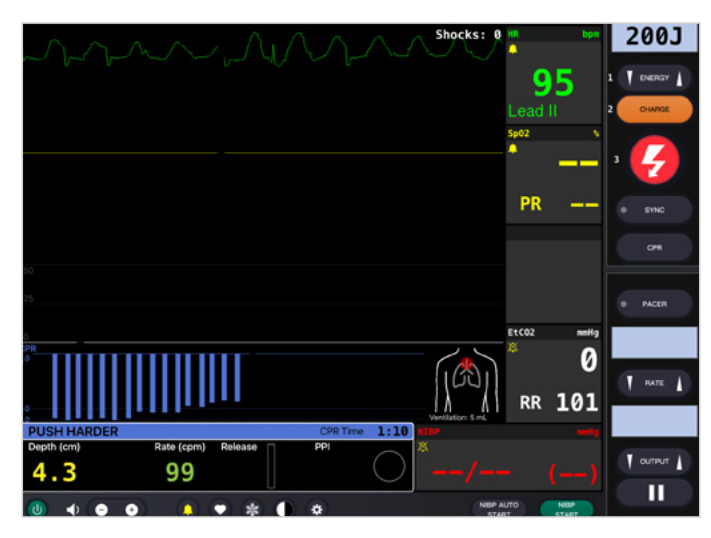

#### Cenário 2: Seu roteador WiFi existente não é chamado de iSimulate-5.0

- 1. Mini Router: Ligar o mini router PIX-Link fornecido no conteúdo de entrega do ATLAS.
- Conexão Wi-Fi: Certifique-se de que o iPad Monitor REALITi esteja conectado à rede do iSimulate-5.0.
- 3. Ligar o Atlas: Localize e prima o botão de alimentação no lado direito do manequim, que se juntará automaticamente à rede iSimulate-5.0.

| Settings                            | Wi-Fi                |               |
|-------------------------------------|----------------------|---------------|
| 3B Demo                             | ✓ iSimulate-5.0      | <b>≜</b> ≠ () |
| Apple ID, ICloud, Media & Purchases | MY NETWORKS          |               |
| Apple Arcade 3 Monate kostenios     | 3B-Corp              | ê ₹ (])       |
| > Airplane Mode                     | 3B-Trainingcenter    | ≜ ♥ ()        |
| 😪 Wi-Fi iSimulate-5.0               | iSimulate.Black      | ● ▼ ()        |
| 8 Bluetooth On                      | OTHER NETWORKS       |               |
| Notifications                       | 3B-Guest             | ۰ (آ)         |
| <ul> <li>Sounds</li> </ul>          | Baloise-Smartphone   | ÷ ()          |
| C Focus                             | iSimulate-Router-2.4 | ê 🕈 🜖         |
| Screen Time                         | Other                |               |

Wi-Fi

- 3. Busque o Atlas: deslize para dentro a partir do canto direito do iPad Monitor para revelar o menu 'Dispositivos Disponíveis'. Selecione 'Buscar Dispositivos Novamente' e escolha 'Configuração de WiFi do Atlas' da lista, tocando em 'Conectar Dispositivo'.
- escolha 'Configuração de WiFi do Atlas' da lista, tocando em 'Conectar Dispositivo'.
- 4. Após conexão com sucesso ao 'Configuração do Atlas'.

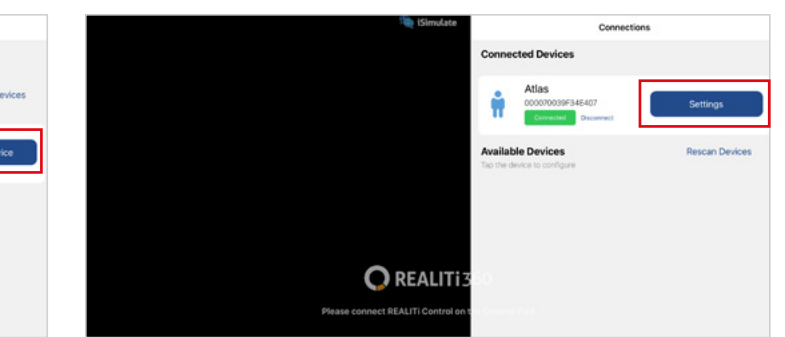

 Renomeie o SSID WiFi: As configurações de WiFi do Atlas aparecerão, permitindo-lhe personalizar o nome da rede de WiFi para alinhar com seu roteador. Assegure-se de que tanto o SSID WiFi (nome) quanto a senha estejam alinhados com seu roteador WiFi.

📿 REALITI

 Saia do aplicativo tocando duas vezes no botão início e arraste o cartão de visualização do aplicativo para cima

9. Conecte o iPad Pro Monitor REALITi e o iPad de Controle à rede WiFi. Ambos os iPads precisam estar na mesma

🔘 REALITI

- de que tanto o SSID WIFI (nome) quanto a senha estejam alinhados com seu roteador WiFi.
- 6. Depois de inserir o SSID e senha WiFi desejados, toque em 'Salvar Configurações' para aplicar as alterações com sucesso à configuração de WiFi.

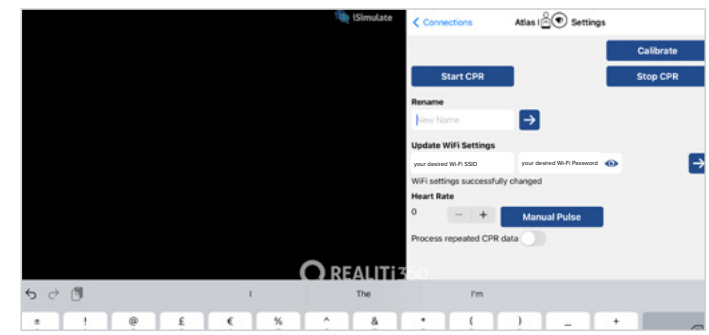

|                                  |    | Wi-Fi                  | Ed     |
|----------------------------------|----|------------------------|--------|
| Settings                         |    |                        |        |
| Q, Search                        | +  | Wi-Fi                  |        |
|                                  |    | 🗸 your desired Wi-Fi 🔫 | • • 0  |
| Apple D, Kloud, Media & Purchase |    | MY NETWORKS            |        |
| Apple Arcade 3 Monate kostenios  |    | 38-Corp                | • • ①  |
| Director Airplane Mode           |    | 38-Guest               | • ()   |
| 😨 Wi-Fi                          |    | 38-Trainingcenter      | • • () |
| 8luetooth                        | On | OTHER NETWORKS         |        |
| Autorian                         |    | 38-Inventur            | • • ①  |
| Notrications                     |    | Other_                 |        |

**Nota:** Caso o nome Wi-Fi e a palavra-passe do seu dispositivo Atlas tenham sido alterados e esquecidos, siga estes passos para os repor: a. Desligue o router ao qual o Atlas não conseguiu ligar-se.

- b. Ligue o mini router PIX-Link fornecido com o seu Atlas, conteúdo.
- c. Ligue o seu dispositivo Atlas e certifique-se de que este permanece ligado durante um período mínimo de 15 minutos. Este período é fundamental para o processo de reinicialização. O Atlas foi concebido para restabelecer a ligação ao router PIX-Link, que, por predefinição, se chama "iSimulate-5.0", depois de ter estado ligado durante o tempo necessário.
- d. Depois de o Atlas ter restabelecido a ligação ao router PIX-Link, pode proceder à atualização do nome e da palavra-passe da rede Wi-Fi seguindo os seguindo os passos do cenário 2. Tem a opção de voltar a alterá-lo para "iSimulate- 5.0" ou alterá-lo para um nome e palavra-passe de Wi-Fi à sua escolha.

## **Atlas** está pronto para o uso!

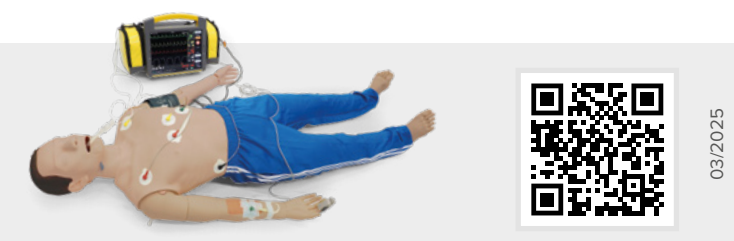

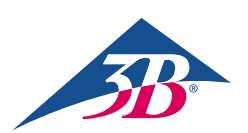

para fechar.8. Desligue o Atlas.

rede WiFi.

10. Siga as etapas 3 até 12 do cenário 1.

**3B Scientific GmbH** • Ludwig-Erhard-Straße 20 • 20459 Hamburg • Germany • **3bscientific.com Phone:** +49 40 73966-0 • **Fax:** +49 40 73966-100 • **E-mail:** info@3bscientific.com